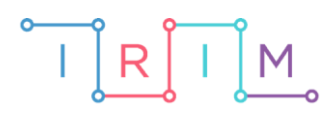

IRIM - Institut za razvoj i inovativnost mladih

# micro:bit u nastavi

# Preterit nepravilnih glagola

6. razred

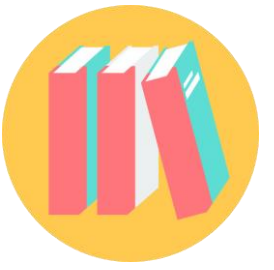

# NJEMAČKI JEZIK

## -O Preterit nepravilnih glagola

Izradite program kojim će učenici kroz igru naučiti pretvarati nepravilne glagole iz prezenta u preterit.

Ovu lekciju možete pronaći na edukacijskom portalu Izradi! na poveznici: <u>https://bit.ly/preterit-glagola</u>.

### -O Korištenje s učenicima

| Predmet                   | Njemački jezik                                   |
|---------------------------|--------------------------------------------------|
| Razred                    | 6., osnovna škola                                |
| Polugodište               | 1. i 2.                                          |
| Nastavna cjelina          | Preterit                                         |
| Tema                      | Preterit, nepravilni glagoli                     |
| Ključne riječi            | preterit, nepravilni glagoli, nepravilni glagoli |
| Ideja i izrada materijala | Dalia Kager                                      |

Važno je napomenuti kako promjenom unutar programa možete smanjivanjem ili povećavanjem broja glagola (ili težinu glagola) prilagoditi program potrebama svojih učenika. Program možete koristiti za individualni rad učenika, rad u paru ili u grupi. Program je podešen tako da pritiskom na tipku B učenici neće odmah vidjeti točan odgovor, a povećanjem broja (10 u petlji for) možete još povećati i pauzu prije prikaza rezultata.

Učenici pomoću ponuđene datoteke mogu vježbati na razne načine:

- Na redovnoj nastavi u dijelu sata u kojem ponavljate i utvrđujete gradivo; na satu vježbanja i ponavljanja, a najvažnije je istaknuti kako povećanjem/smanjenjem broja glagola (i odabira različitih glagola) možete nastavu individualizirati i prilagoditi potrebama svojih učenika.
- Samostalno kod kuće.
- Na isti način mogu vježbati i na dopunskoj nastavi.
- Micro:bit možemo iskoristiti i za zadavanje domaće zadaće.

#### • Opis programa

Program treba raditi tako da kad pritisnete tipku A na micro:bitu, program slučajnim odabirom ispiše jedan nepravilni glagol u prezentu. Pritiskom na tipku B pokreće se animacija koja se vrti u petlji koja broji od 0 do 10 nakon čega se ispisuje isti glagol, ali u preteritu.

Program se izrađuje u MakeCode editoru kojem možete pristupiti preko poveznice: <u>https://makecode.microbit.org/</u>.

#### O Izrada programa

Izradit ćete 2 varijable – 1. **preterit** koja će biti zadužena za izmjenu glagola (6 nepravilnih glagola) na zaslonu i 2. **pauza** – varijabla koja će služiti za petlju **for** koja će se nakon što odbroji od 0 do 10, prikazati točan glagol u preteritu na zaslonu micro:bita.

#### 1. korak

U kategoriji **Variables** kliknete na **Make a variable**, u ponuđenu kućicu upišite ime nove varijable, u ovom slučaju neka bude **preterit** (kod imenovanja varijabli vodite računa da ne ostavljate prazna mjesta (razmake) kod višečlanih naziva), te kliknete na OK. Nakon toga, svakim ponovnim klikom na kategoriju **Variables**, jedna od ponuđenih varijabli bit će upravo **preterit**. Ta varijabla služit će za izmjenu glagola na zaslonu.

| New variable name: |    |   |        |   |
|--------------------|----|---|--------|---|
| preterit           |    |   |        |   |
|                    | Ok | * | Cancel | × |

#### 2. korak

Ponavljate postupak iz 1. koraka. Izradite drugu varijablu **pauza** koja će služiti za postavljanje uvjeta koji, kad se ispuni, prikazat će točan glagol u preteritu na zaslonu micro:bita. U kategoriji **Variables** kliknete na **Make a variable**, u ponuđenu kućicu upišite ime nove varijable **pauza** (kod imenovanja varijabli vodite računa da ne ostavljate prazna mjesta (razmake) kod višečlanih naziva), te kliknete na OK. Nakon toga, svakim ponovnim klikom na kategoriju **Variables**, jedna od ponuđenih varijabli bit će upravo **pauza**.

| New variable na | ame: |      |        |   |
|-----------------|------|------|--------|---|
| pauza           |      |      |        |   |
|                 |      | 0k 🗸 | Cancel | × |

#### 3. korak

Iz kategorije Input odaberete naredbu on button A pressed.

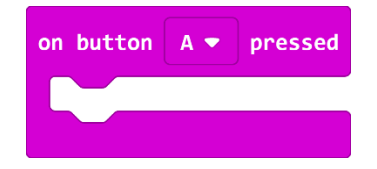

Iz kategorije Variables dodajete naredbu set preterit to 0.

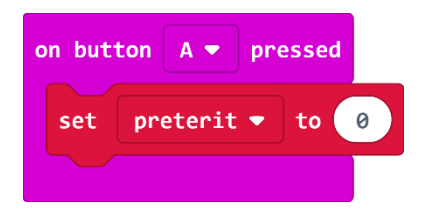

#### 5. korak

Iz kategorije **Math** odaberite naredbu **pick random o to 10** i broj 10 promijenite u 5.

Zašto ste podesili **pick random 0 to 5** ako imate 6 glagola, tj. 6 mogućih izbora? Budući da micro:bit ne razaznaje riječi kao što to mi radimo, svakoj riječi pridružujete vrijednost iskazanu u broju. Kako računalo počinje brojati od 0, tako prva riječ ima pridružen broj 0, druga ima 1, a treća broj 2, četvrta 3... i tako redom do 6. Naredba **pick random** će nasumično prikazati jedan od 6 glagola svaki puta kad protresete micro:bit.

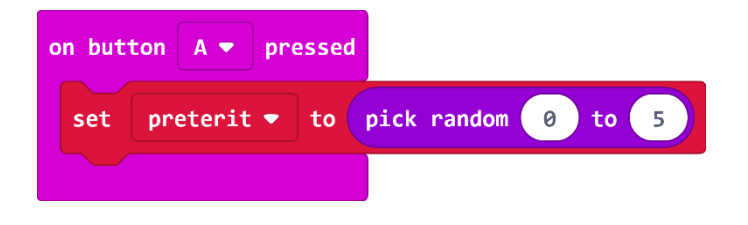

#### 6. korak

Sada trebate u program dodati uvjetnu naredbu **if then else** koja će ispitati postavljeni uvjet – kojem glagolu je pridružen koji broj i prema tome će ih ispisati na ekranu. Iz kategorije **Logic** odaberite blok **if then else** i umetnite unutar naredbe **on shake**, ispod naredbe **set pauza to – pick random 0 to 5.** 

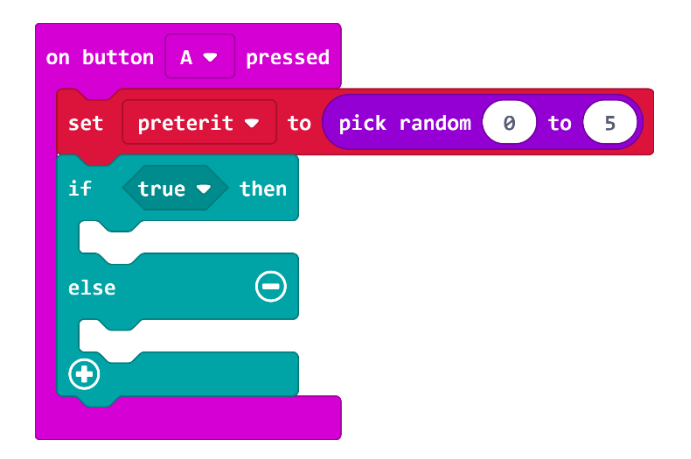

Naredba **if** će prvo ispitati da li je vrijednost varijable **preterit** jednaka 0 – iz kategorije **Logic** odaberite naredbu logičke jednakosti i stavite na mjesto **true** u petlji **if**.

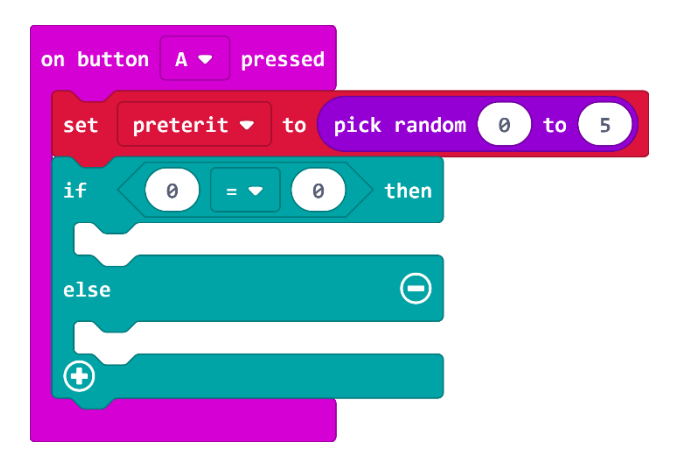

Na mjesto prve 0 u naredbi jednakosti umetnite varijablu **preterit** koju ćete pronaći u kategoriji **Variables**.

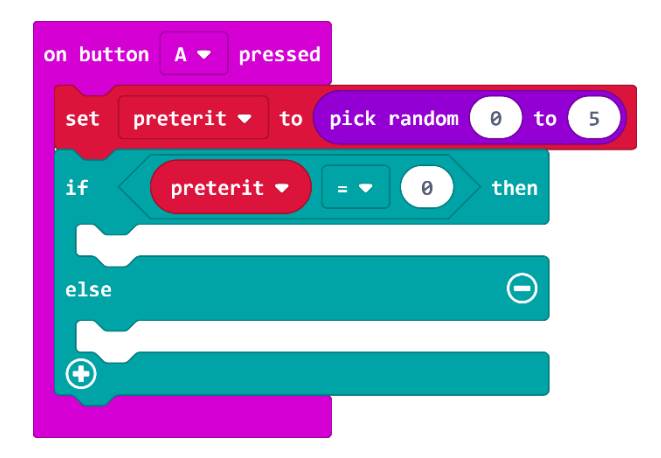

#### 8. korak

Ako je vrijednost varijable **preterit** koju je odabrala naredba **pick random** zaista jednaka vrijednosti 0, tada ćete (u dijelu petlje **then**) pomoću naredbe **show string** iz kategorije **Basic** ispisati prvi glagol na zaslonu (željeni glagol upišite umjesto teksta Hello!).

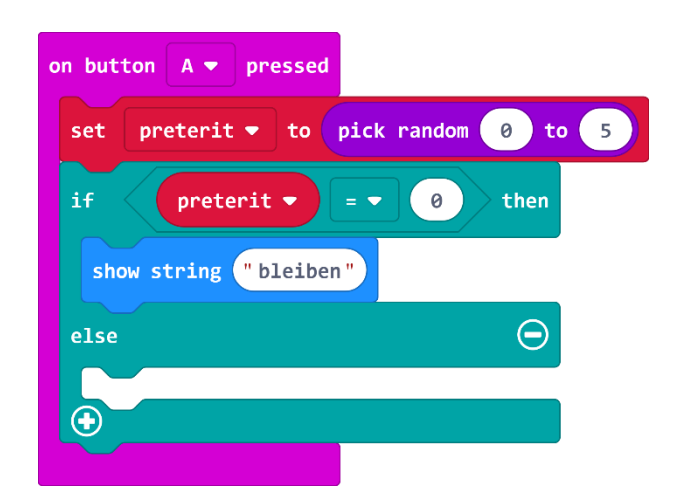

Sada trebate proširiti petlju **if then else**, jer želite ispisivati 6 glagola, a ne samo 1. Klikom na plus u lijevom kutu bloka **if then else** dodat ćete **esle is** dio. Kako biste brže i efikasnije izradili program, dodajte onoliko **else if** naredbi koliko glagola želite dodati u program (u ovom primjeru dodano je 6 glagola).

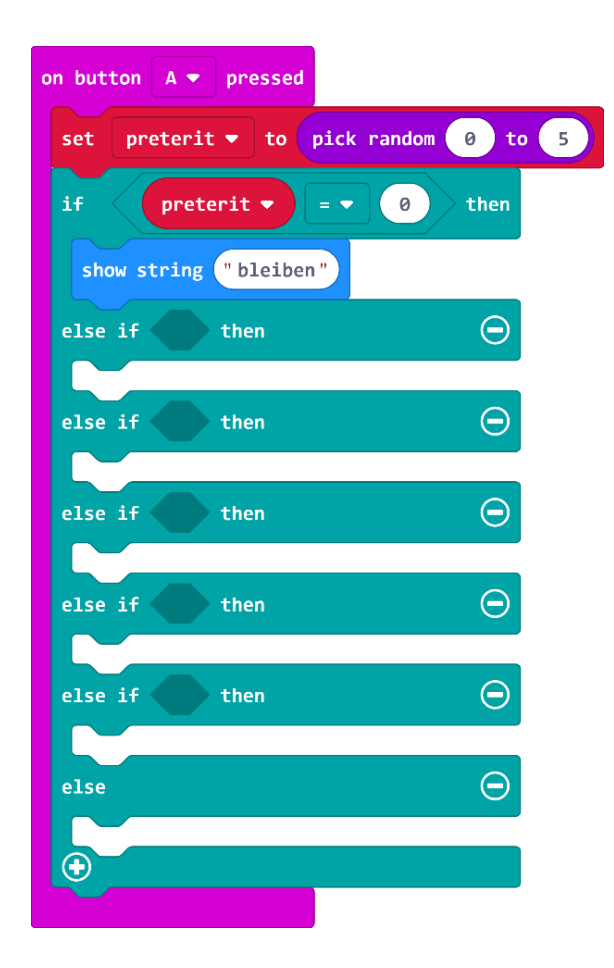

Naredba **else if** ponovno ispituje uvjet – ako je vrijednost varijable jednaka 1, tada ispisuje na zaslonu drugi nepravilni glagol.

**Else** dio bloka služi za izvršavanje naredbi ako nijedan prethodno postavljeni uvjet (u **if** i **else if** dijelu) nije zadovoljen. U ovom primjeru vam nije potreban pa ga obrišite pritiskom na znak minus koji se nalazi pored njega s desne strane.

#### 10. korak

Sada ćete koristiti opciju **Duplicate** (pritiskom desne tipke miša na blok koji želite kopirati čiji rub se obrubi debljom žutom linijom) kako biste umnožili naredbu za jednakost i varijablu **preterit** (na taj način štedite vrijeme).

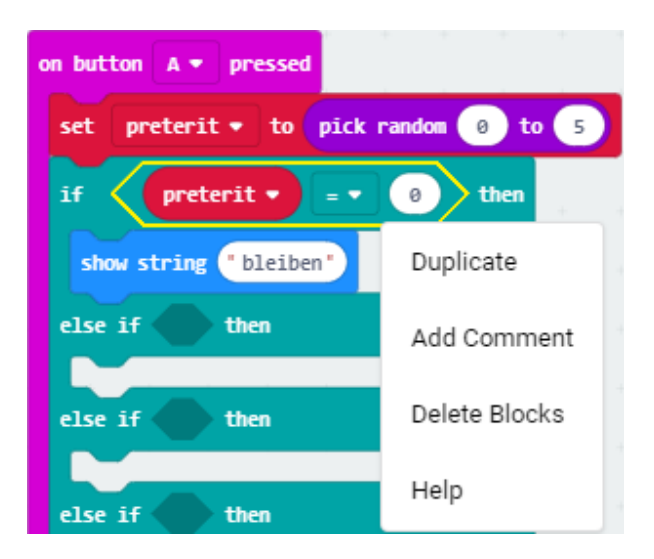

Broj nula u drugom polju jednakosti promijenit ćete u 1, a na isti način kopirat ćete naredbu show string i upisati drugi glagol po izboru.

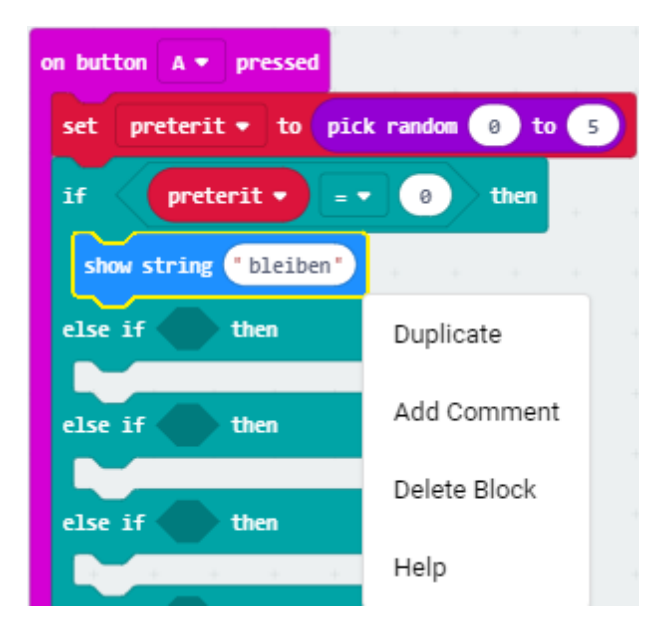

#### 12. korak

Ponavljate postupak iz koraka 10. i 11. onoliko puta koliko glagola želite (u ovom primjeru ih je 6) – ne zaboravite svaki puta promijeniti vrijednost varijable **preterit** (ide od 0 - 5) i upisati novi glagol!

Nakon ovih koraka trebate dobiti ovakav program:

| on button 🗛 💌 pressed                |  |  |
|--------------------------------------|--|--|
| set preterit - to pick random 0 to 5 |  |  |
| if preterit ▼ = ▼ 0 then             |  |  |
| show string "bleiben"                |  |  |
| else if preterit ▼ = ▼ 1 then ⊖      |  |  |
| show string "fahren"                 |  |  |
| else if preterit ▼ = ▼ 2 then ⊖      |  |  |
| show string "geben"                  |  |  |
| else if preterit ▼ = ▼ 3 then ⊖      |  |  |
| show string "sein"                   |  |  |
| else if preterit ▼ = ▼ 4 then ⊖      |  |  |
| show string "schlafen"               |  |  |
| $\odot$                              |  |  |
|                                      |  |  |

#### 13. korak

Sada ćete dodati dio programa koji će pritiskom gumba B ispisati točan glagol u preteritu nakon pauze. Iz kategorije **Input** odaberite blok **on button A pressed** te kliknete na strelicu pored slova A i odaberete slovo B.

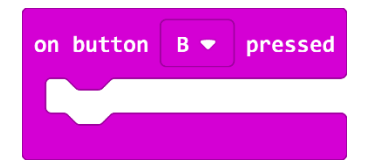

#### 14. korak

Unutar te naredbe umetnete naredbu **if then else** iz kategorije **Logic**.

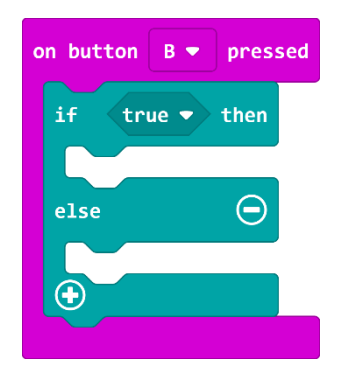

Iz kategorije **Logic** također odaberete naredbu logičke jednakosti, umetnete je u polje **true** i na mjesto prve 0 umetnete varijablu **preterit**.

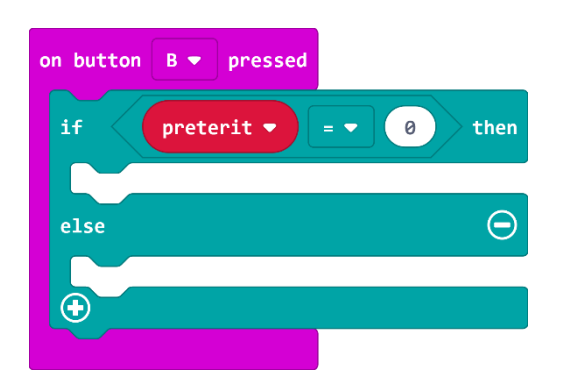

#### 16. korak

Iz kategorije Loops odaberete naredbu for index from 0 to 4.

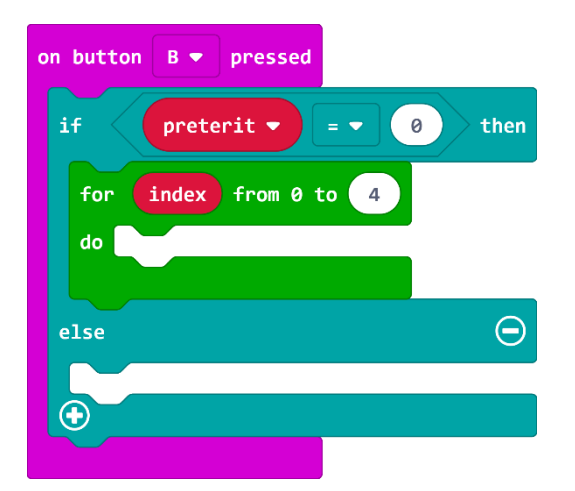

#### 17. korak

Umjesto **index** klikom na strelicu pored odaberete varijablu **pauza**, koja će vam poslužiti za stvaranje uvjeta da se na zaslonu ponavlja animacija sve dok petlja **for** ne odbroji od 0 do 10 (dok vrijednost varijable **pauza** ne odbroji od 0 do 10 za 1 korak; oprez – 1 korak nije 1 sekunda! – to je otprilike 15 sekundi), a tek onda se na zaslonu ispiše točan glagol u preteritu.

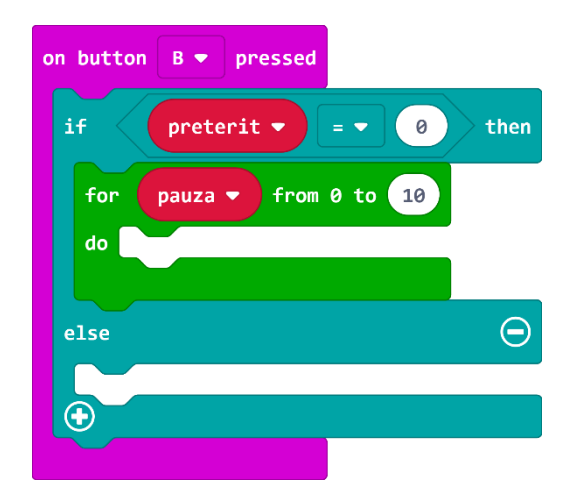

Unutar petlje **for** umetnut ćete naredbe kojima ćete kreirati animaciju na zaslonu. Iz kategorije **Baisc** odaberite naredbu **show icon** i klikom na strelicu otvorit će se izbornik sa sličicama iz kojeg odaberite sličicu mali dijamant.

Nakon umetanja sličice, blok izgleda ovako:

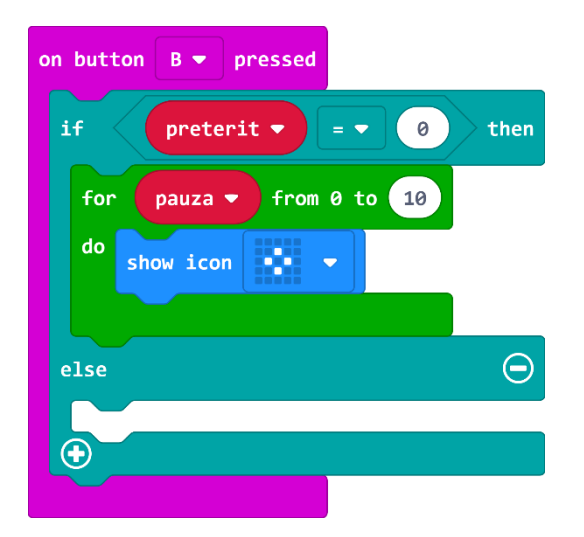

#### 19. korak

Da biste vidjeli efekt animacije, dodat ćete iz kategorije **Baisc** naredbu **pause (ms)** - prethodna sličica će se prikazivati stotinku sekunde.

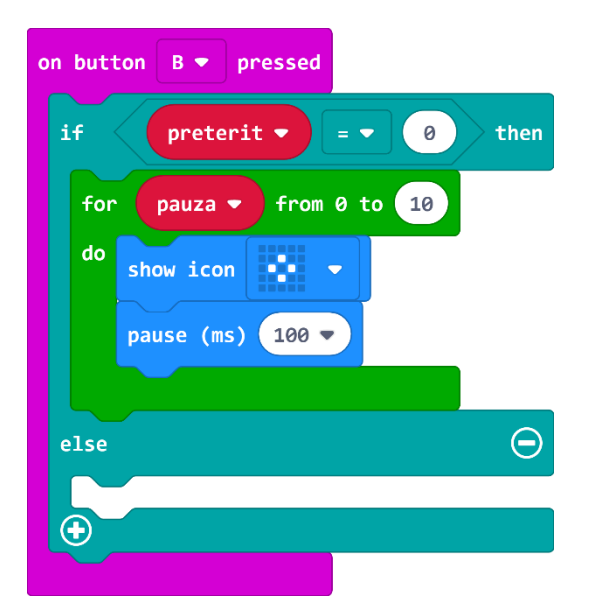

#### 20. korak

Sada ćete koristiti opciju **Duplicate** (pritiskom desne tipke miša na blok koji želite kopirati čiji rub se obrubi debljom žutom linijom) kako biste kopirali naredbe **show icon** i **pause (ms)** i na taj način uštedjeli vrijeme. Kopiranu sličicu umetnete ispod naredbe **pause (ms)** i klikom na strelicu odaberete sličicu dijamant.

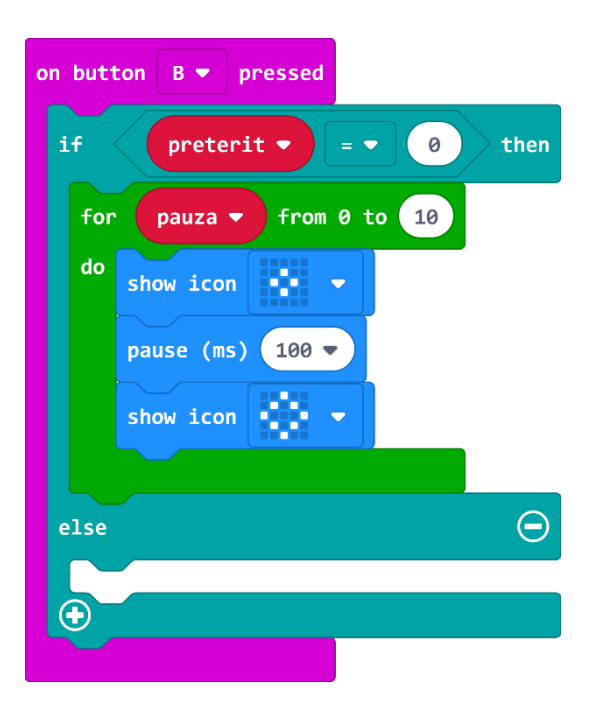

Kopirate i naredbu **pause (ms)** i umetnete ispod druge sličice.

Blok sada izgleda ovako:

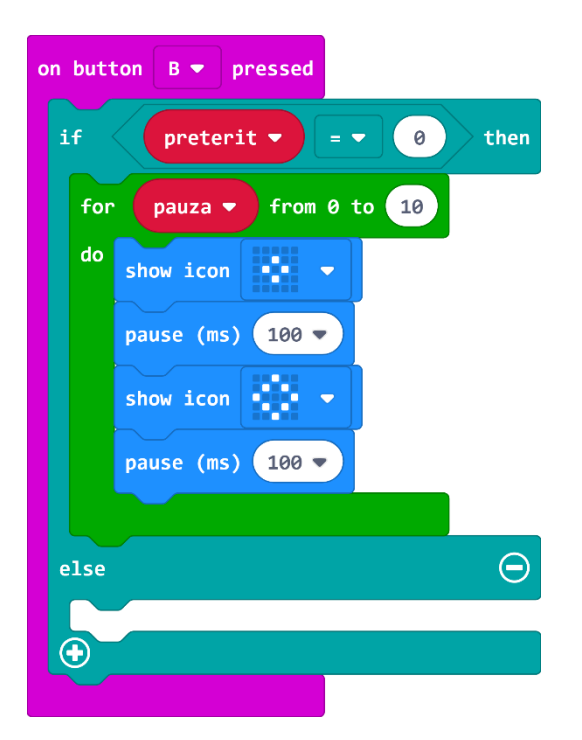

#### 21. korak

Nakon animacije, želite da se vide ispravno napisani glagoli u preteritu. Obrisat ćete zaslon naredbom **clear screen** koju ćete naći u kategoriji **Basic**, odabirom opcije **more** i postavit ćete je ispod petlje **for** (inače će vam neće prikazati točan glagol).

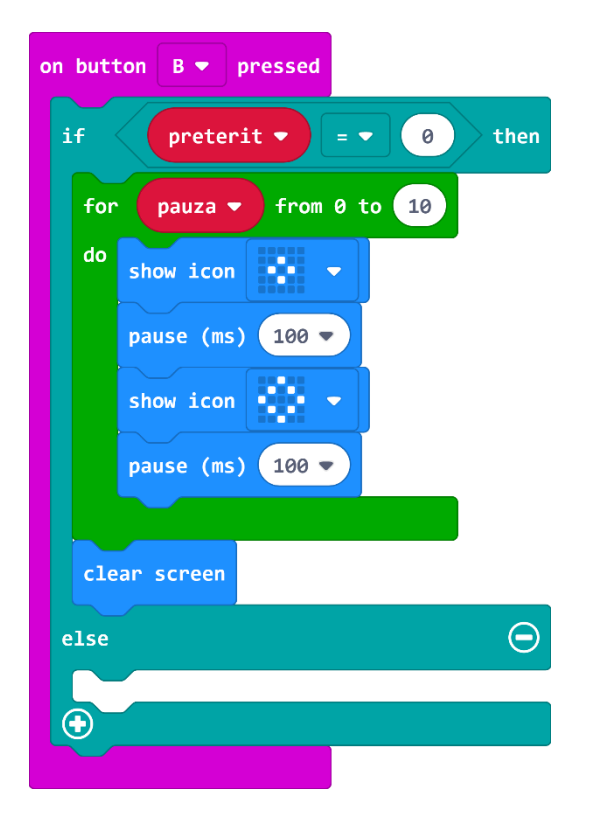

Ispod naredbe za brisanje zaslona iz kategorije **Basic** odabrat ćete naredbu **show string** i umjesto Hello! upisati ispravno napisan glagol u preteritu. Budući da vam je vrijednost varijable **preterit** iz bloka **on button A pressed** jednaka 0, morate paziti koji ste nepravilni glagol tamo upisali, kako biste mogli u ovom bloku upisati njegov oblik u preteritu.

Sada trebate proširiti petlju **if then else**, jer imate 5 nepravilnih glagola, a ne samo 1 i trebate 5 slučajnih brojeva. Klikom na plus u bloku **if then** else proširite naredbu. Kako biste brže i efikasnije izradili program, dodajte onoliko **else if** naredbi koliko ima pravilnih glagola u programu (u ovom primjeru dodano je 5 glagola).

| on button 🛛 💌 pressed    |   |  |
|--------------------------|---|--|
| if preterit ▼ = ▼ 0 then |   |  |
| for pauza - from 0 to 10 |   |  |
| do show icon 💌 💌         |   |  |
| pause (ms) 100 🔻         |   |  |
| show icon 🔹 🔹            |   |  |
| pause (ms) 100 🔻         |   |  |
|                          |   |  |
| clear screen             |   |  |
| show string "blieb"      |   |  |
| else if then             | Θ |  |
| else if then             | Θ |  |
|                          |   |  |
| else if then             | Θ |  |
| also if then             |   |  |
|                          |   |  |
| else                     | Θ |  |
| <b>•</b>                 |   |  |
|                          |   |  |

**Else** dio bloka služi za izvršavanje naredbi ako nijedan prethodno postavljeni uvjet (u **if** i **else if** dijelu) nije zadovoljen. U ovom primjeru vam nije potreban pa ga obrišite pritiskom na znak minus koji se nalazi pored njega s desne strane.

#### 23. korak

Koristit ćete opciju **Duplicate** (pritiskom desne tipke miša na blok koji želite kopirati čiji rub se obrubi debljom žutom linijom) kako bismo umnožili naredbu **preterit = 0** kao i blok za animaciju te blokove za prikaz glagola u preteritu i brisanje ekrana (za opis postupka pogledaj korak 20. iz ove upute).

Sve duplicirajte 4 puta, a u bloku naredbi **preterit = 0** promijenite brojeve (brojevi idu od 0-4) i ne zaboravite promijeniti glagole.

Nakon ovih koraka, dio programa za ispis glagola u preteritu izgledat će ovako:

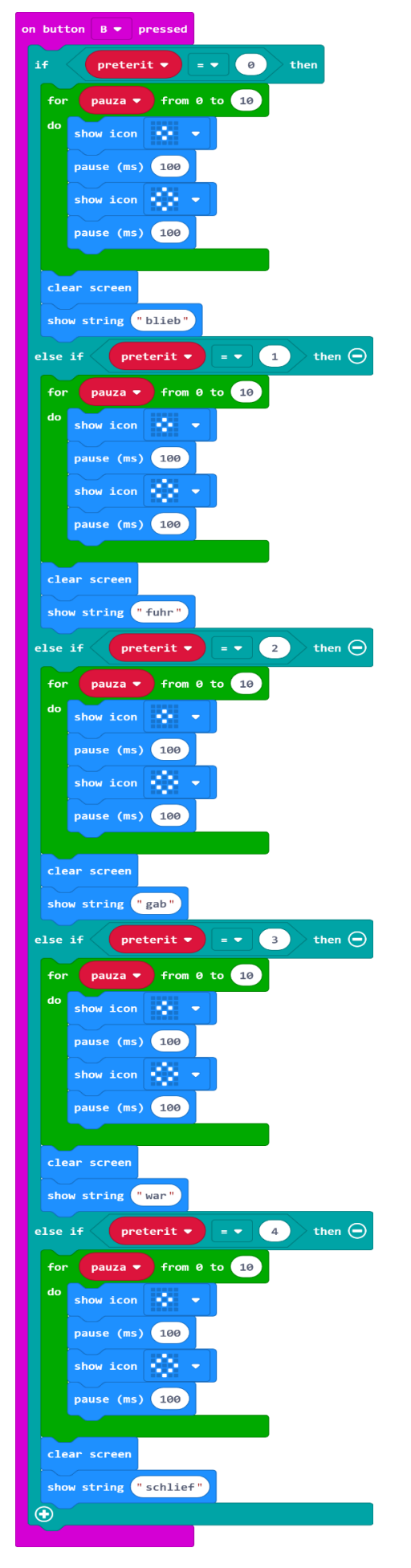

## Gotov program

|                                                     | on button B 🔻 pressed           |
|-----------------------------------------------------|---------------------------------|
|                                                     | if preterit ▼ = ▼ 0 then        |
| on button                                           | for pauza - from 0 to 10        |
| sat protect to pick random (2) to 5                 | do show icon 🔹 💌                |
|                                                     | pause (ms) 100                  |
| if preterit = 0 then                                | show icon 🔅 💌                   |
| show string "bleiben"                               | pause (ms) 100                  |
| else if preterit • = • 1 then $\overline{\bigcirc}$ |                                 |
| show string "fahren"                                | clear screen                    |
| else if preterit ▼ = ▼ 2 then ⊖                     | show string "blieb"             |
| show string "geben"                                 | else if preterit 🔻 = 🔹 1 then 💬 |
| else if preterit 🔻 = 🔹 3 then Θ                     | for pauza - from 0 to 10        |
| show string "sein"                                  | do show icon 💌 📼                |
| else if preterit 🔻 = 🗸 4 then 💬                     | pause (ms) 100                  |
| show string "schlafen"                              | show icon 💓 🔻                   |
| $\odot$                                             | pause (ms) 100                  |
|                                                     |                                 |
|                                                     | clear screen                    |
|                                                     | show string "fuhr"              |
|                                                     | else if preterit 🔻 = 🔻 2 then 💬 |
|                                                     | for pauza V from 0 to 10        |
|                                                     | do show icon 🔹 💌                |
|                                                     | pause (ms) 100                  |
|                                                     | show icon 🖤 💌                   |
|                                                     | pause (ms) 100                  |
|                                                     |                                 |
|                                                     | clear screen                    |
|                                                     | show string "gab"               |
|                                                     | else if preterit • = • 3 then 💬 |
|                                                     | for pauza 🔻 from 0 to 10        |
|                                                     | do show icon 💌 💌                |
|                                                     | pause (ms) 100                  |
|                                                     | show icon 🔹 🔻                   |
|                                                     | pause (ms) 100                  |
|                                                     |                                 |
|                                                     | clear screen                    |
|                                                     | show string "war"               |
|                                                     | else if preterit • = • 4 then 🕤 |
|                                                     | for pauza V from 0 to 10        |
|                                                     | ao show icon 🔹 🔻                |
|                                                     | pause (ms) 100                  |
|                                                     | show icon 🔹 👻                   |
|                                                     | pause (ms) 100                  |
|                                                     |                                 |
|                                                     | chear screen                    |
|                                                     |                                 |
|                                                     |                                 |